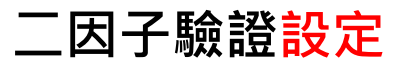

步驟一:請先依您所使用之手機系統中安裝 MOTP Client APP

Android

iPhone

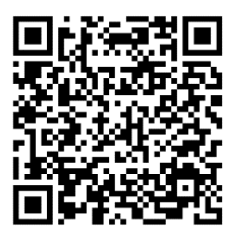

**Google Play** 

App Store

步驟二:登入 國家科學及技術委員會 學術研發服務網 https://www.nstc.gov.tw 電腦畫面上顯示提示訊息,按下【進行設定】後按【確認】

| NSTC 國家科學及技術委員<br>National Science and Technology Cor                                                        | 學術研發服務網                                                                                         |                                      | <b>↓</b> 字 | N 回首東 😂 EN 🔊<br>級大小: 🕢 🕈 太 💆出               |
|----------------------------------------------------------------------------------------------------|-------------------------------------------------------------------------------------------------|--------------------------------------|------------|---------------------------------------------|
| <b>云</b> 功能選單                                                                                                |                                                                                                 |                                      |            | <ul> <li>歷年計畫查詢</li> <li>二因子驗證設定</li> </ul> |
| ● 回首頁<br>● 申辦項目                                                                                              | 您尚未啟用二因子驗證<br>近來個貿外達或遭勒素病毒植入等資安事件頻<br>傳,本會為有效保護受補助之研究人員之個人資<br>料安全,已導入二因子驗證機制。為避免您的帳<br>二因子驗證問意 |                                      | 狀態         |                                             |
| <ul> <li>最近用過的申辦項目</li> <li>個人常用申辦項目</li> </ul>                                                              |                                                                                                 | 二因子驗證同意啟用                            | 經費報銷       | ▶ 智慧財產資料(c303)<br>▶ 近年計畫(c304)              |
| <ul> <li>         各類表格及說明      <li>         厚備補助獎勵Q&amp;A      <li>         生育支持措施     </li> </li></li></ul> | <ul><li>業・</li><li>1 進行設定 稍後再說 不需啟用</li></ul>                                                   | 系統將導向需接收二因子融鐵設定頁面進行註冊<br>2 <b>確認</b> |            | <ul> <li>▶ 密碼變更</li> <li>● 學術活動</li> </ul>  |
|                                                                                                    |                                                                                                 |                                      |            | Deadline Extended:     Deadline Extended:   |

## 步驟三:按下電腦畫面上【增加】進行設定

| ◎ 二因子驗證設定                                                                                                    |                                       |  |  |  |  |  |
|----------------------------------------------------------------------------------------------------|---------------------------------------|--|--|--|--|--|
| 二因子驗證說明<br>③為加強本會學術研發服務網網號安全性,提供二因子MOTP(Mobile One Time Password)驗證機制<br>於每次登人系統時發送驗證訊息至您的手機進行驗證,避免網號密碼還室用竊取資料。                                                                                                    |                                       |  |  |  |  |  |
| 二因子驗證設定說明( <u>二因子驗證操作年冊、二因子驗證OA)</u><br>回 點選增加,可以新增手機號碼,如您有設定多組手機號碼需求,可於系統運新增多組手機號碼,即可由不同手機進行二因子驗證, <u>學術研發服稿網二因子設定(多組)</u><br>回 點選編輯,可以做用/停用還定之手機號碼接收或停止接收二因子驗證資訊<br>回 點選編輯,可以做用/停用還定之手機號碼接收或停止接收二因子驗證資訊                                                                    |                                       |  |  |  |  |  |
| <ul> <li>○ 常志地時所、与水前時近年之子(Kithol)</li> <li>○ 若您MOTP Client APP中有多一組以上載具,請會考MOTP Client APP(多組載量)證明</li> <li>○ 若是更接手機,請先點選刪除按鈕,罰除選定之子機號碼後再點選新增按鈕進行註冊</li> <li>○ 期間更接手機裝置或移除APP造成無法登人,請於登人二因子驗證畫面重新設定(重新設定過作手冊)</li> <li>○ 若是元年時場上,於開閉,請達認問金袋地容照容的書標,瓷紙2012737,7592</li> </ul> |                                       |  |  |  |  |  |
| ◎ 与定有估计如(F上句)问题。前通时函件首集前V安成的构成法。(其前V安成等称。(02) 2131-1332                                                                                                    |                                       |  |  |  |  |  |
| 步驟四:開啟您手機上 MOTP Client APP 🕓,                                                                                                    | 安下相機圖示 💿 並允許開啟相機                      |  |  |  |  |  |
| Android                                                                                                    | iPhone                                |  |  |  |  |  |
| Kotak Cris Trice Pessword                                                                                                    | Kolole One Time Patewood              |  |  |  |  |  |
| 註冊                                                                                                    | 註冊                                    |  |  |  |  |  |
| 請輸入貴單位 MOTP 主機上所顯示<br>的初始金鑰                                                                                                    | 請輸入貴單位 MOTP主機上所顯示<br>的初始金鑰            |  |  |  |  |  |
| · · · · · · · · · · · · · · · · · · ·                                                                                                    | ····································· |  |  |  |  |  |
|                                                                                                    |                                       |  |  |  |  |  |

## 步驟五:請使用手機上 MOTP Client APP 掃描電腦畫面上註冊用 QRCode

| ◎ 二因子驗證設定                                                                            |                                                                                                    |  |  |
|--------------------------------------------------------------------------------------|----------------------------------------------------------------------------------------------------|--|--|
| 設定說明 <u>二因子驗證操作手冊</u><br>② 1.請先下載「MOTP Client」 APP,完<br>下載位址請到App Store歌Google Play授 | 戎安裝且開飲APP<br>尊 <sup>°</sup> MOTP Client」→下載APP                                                                                                    |  |  |
| ☑ 2.註冊APP<br>點選APP首頁上的「+」按鈕,再點選                                                      | 請點選QRCode掃描/二維碼掃描註冊」按鈕,掃描學術研發服務網畫面的「註冊用QRCode」完成APP註冊。                                                                                                    |  |  |
| □ 3.欄位填寫完畢且點選儲存後即可完成<br>註冊用GRCode                                                    | 222 -     322 -     322 -     322 -     322 -     322 -     322 -     322 -     322 -     322 -     322 -     322 -     322 -     322 -     322 -     322 -     322 -     322 -     322 -     322 -     322 -     322 -     322 -     322 -     322 -     322 -     322 -     322 -     322 -     322 -     322 -     322 -     322 -     322 -     322 -     322 -     322 -     322 -     322 -     322 -     322 -     322 -     322 -     322 -     322 -     322 -     322 -     322 -     322 -     322 -     322 -     322 -     322 -     322 -     322 -     322 -     322 -     322 -     322 -     322 -     322 -     322 -     322 -     322 -     322 -     322 -     322 -     322 -     322 -     322 -     322 -     322 -     322 -     322 -     322 -     322 -     322 -     322 -     322 -     322 -     322 -     322 -     322 -     322 -     322 -     322 -     322 -     322 -     322 -     322 -     322 -     322 -     322 -     322 -     322 -     322 -     322 -     322 -     322 -     322 -     322 -     322 -     322 -     322 -     322 -     322 -     322 -     322 -     322 -     322 -     322 -     322 -     322 -     322 -     322 -     322 -     322 -     322 -     322 -     322 -     322 -     322 -     322 -     322 -     322 -     322 -     322 -     322 -     322 -     322 -     322 -     322 -     322 -     322 -     322 -     322 -     322 -     322 -     322 -     322 -     322 -     322 -     322 -     322 -     322 -     322 -     322 -     322 -     322 -     322 -     322 -     322 -     322 -     322 -     322 -     322 -     322 -     322 -     322 -     322 -     322 -     322 -     322 -     322 -     322 -     322 -     322 -     322 -     322 -     322 -     322 -     322 -     322 -     322 -     322 -     322 -     322 -     322 -     322 -     322 -     322 -     322 -     322 -     322 -     322 -     322 -     322 -     322 -     322 -     322 -     322 -     322 -     322 -     322 -     322 -     322 -     322 -     322 -     322 -     322 -     322 -     322 -     322 -     322 - |  |  |
| * 姓名 (                                                                               |                                                                                                    |  |  |
| * 手機號碼                                                                               | 格式:(09xxxxxxx)                                                                                                    |  |  |

步驟六:掃描成功後,手機上顯示:註冊成功,按下【確定】即完成手機設定。

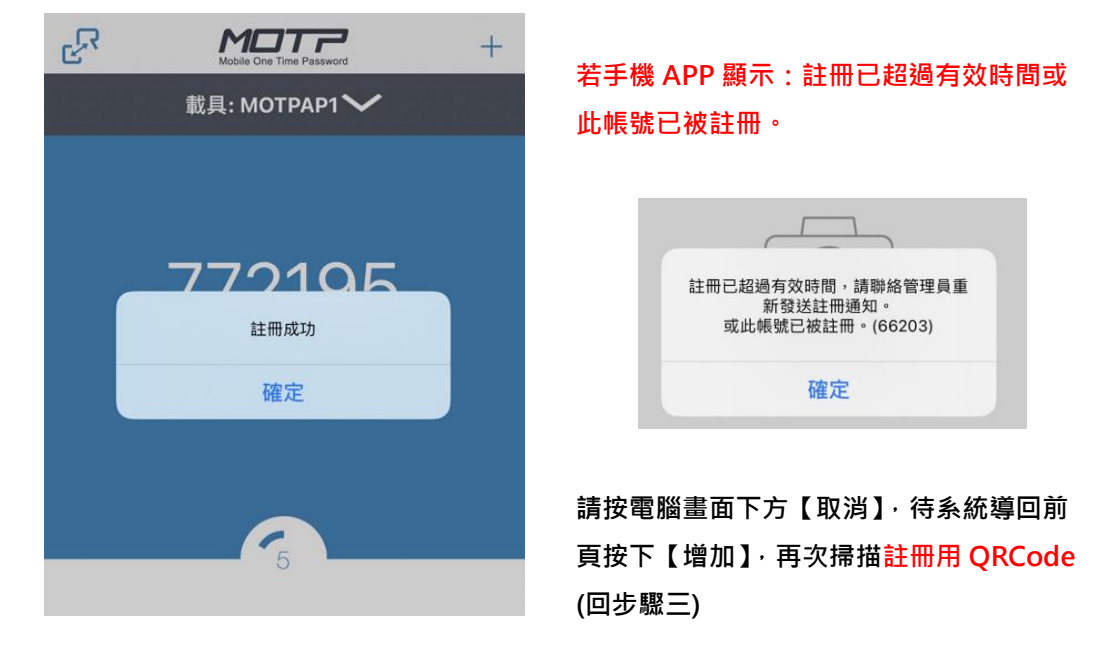

步驟七:請將電腦畫面中「姓名」、「手機號碼」填寫完整,按下【儲存】完成設定。

## ◎ 二因子驗證設定

- 設定說明二因子驗證操作手冊
- ☑ 1.請先下載「MOTP Client」 APP,完成安裝且開啟APP
- 下載位址請到App Store或Google Play搜尋「MOTP Client」,下載APP
- D 2.註冊APP

點選APP首頁上的「+」按鈕,再點選「講點選QRCode掃描/二維碼掃描註冊」按鈕,掃描學術研發服務網畫面的「註冊用QRCode」完成APP註冊。

## 3.欄位填寫完畢且點選儲存後即可完成設定。

| 註冊用QRCode | ■ 請在手機上開啟MOTP Clinet APP<br>動理初始金綸欄位下方掃描圖示,再掃描註冊用O<br>SAMPLE<br>■ 新聞初始金綸欄位下方掃描圖示,再掃描註冊用O<br>構描後手機顯示:註冊已超過有效時間或此燒號已<br>請按本頁下方【取渦】待条統導回前頁後請按【增 | RCode<br>H被註冊<br>計加】 |
|-----------|----------------------------------------------------------------------------------------------------|----------------------|
| * 姓名      |                                                                                                    |                      |
| * 手機號碼    | 格式:(09xxxxxxx)贰(8869xxxxxxx)                                                                                                    | ←                    |
|           | 儲存 取消                                                                                                    |                      |

二因子驗證登入

步驟一:登入 國家科學及技術委員會 學術研發服務網 https://www.nstc.gov.tw

請選擇您目前使用之手機號碼

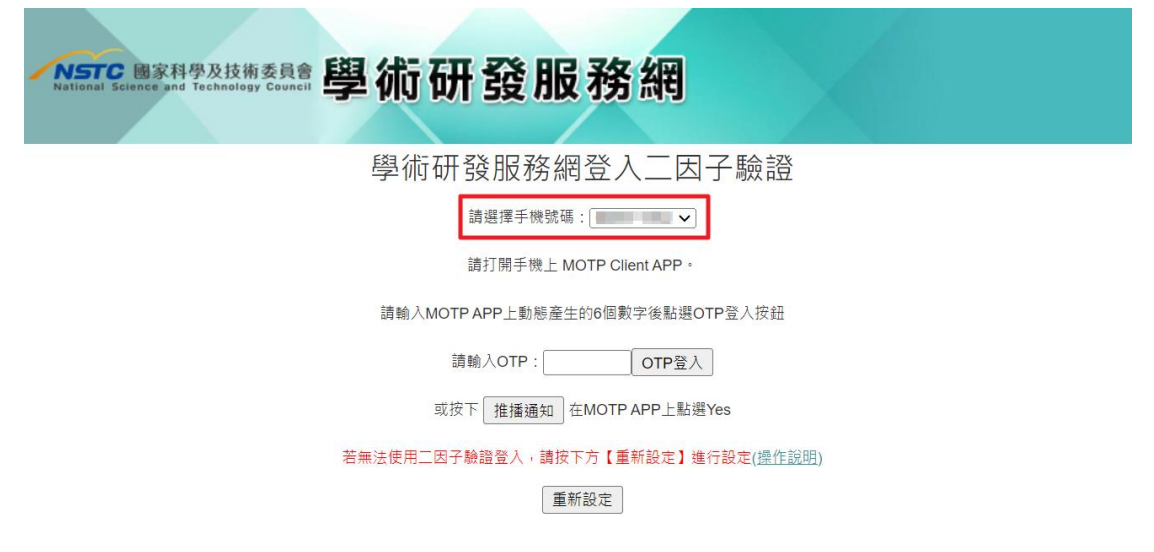

步驟二:請開啟您手機上 MOTP Client 🕓 APP 畫面呈現六個數字

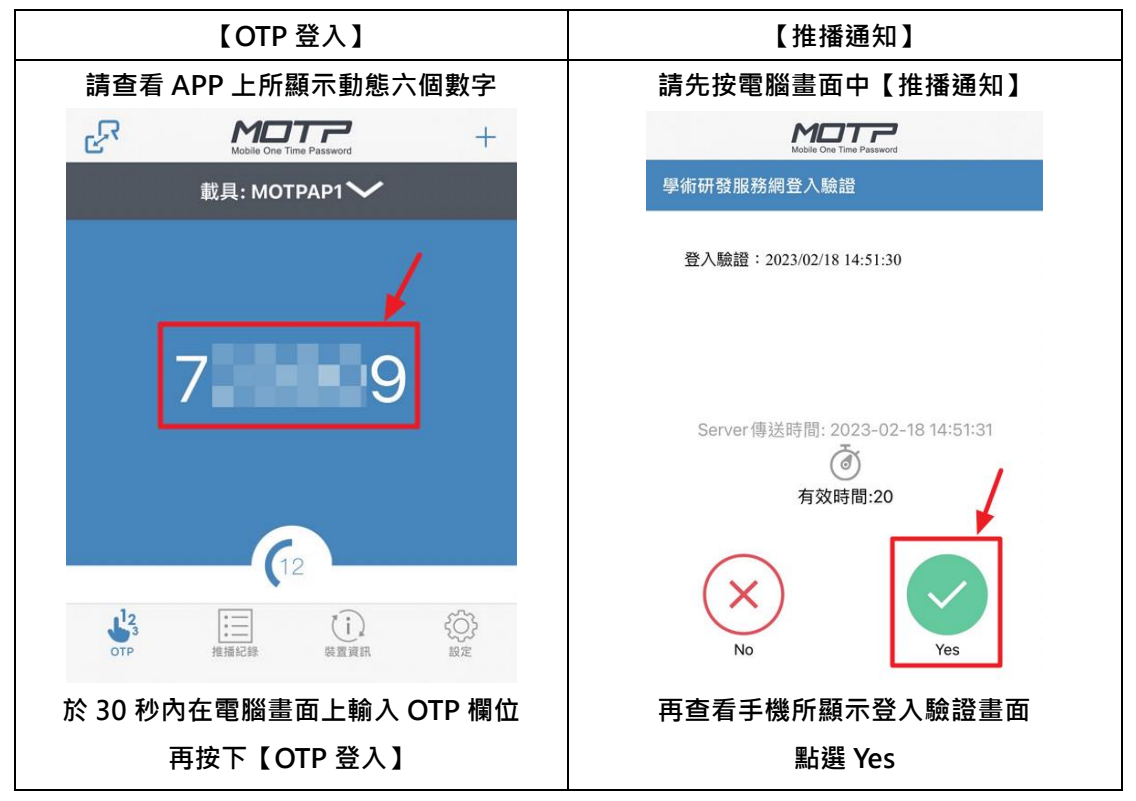

於電腦畫面【OTP 登入】【推播通知】擇一登入